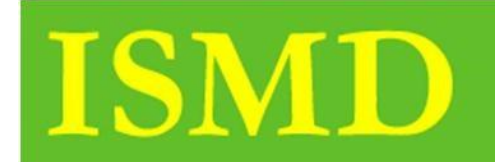

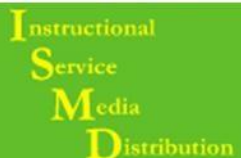

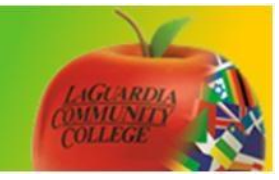

# Create a Test on BB 9.1

**Step 1.** To create a Test access your course.

| ✓ My Announcements                                                                                                    |                                                                                                    |
|----------------------------------------------------------------------------------------------------|----------------------------------------------------------------------------------------------------|
| No Institution Announcements have been posted today.                                                                                                    | Courses where you are: Instructor                                                                                                    |
| No Course or Organization Announcements have been posted today.                                                                                                    | 2013 Fall Term (1) CAREER 2 0244[00001] (LaGuardia Community College)                                                                                   |
| more announcements>                                                                                                    | 2013 Fall Term (1) Computers Applications and Technologies PTC 100 5310[69/140]                                                                         |
|                                                                                                    | (LaGuardia Community College)                                                                                                    |
| Internships and Job Search                                                                                                    | 2013 Spring Term (1) Computers Applications and Technologies BTC 100<br>5206[6563] (LaGuardia Community College) (not currently available)              |
| Kickstart Your Career!<br>Find Jobs and Internships Now!<br>What are you searching for. Where:<br>[s g. Marketing, Design, etc.]<br>City, state, or 2p code<br>Search<br>Powered by:<br>internships.com* | 2013 Spring Term (2) BTC 100 8115[6584]                                                                                                    |
|                                                                                                    | BTC 200 5217[98279] (not currently available)                                                                                                    |
|                                                                                                    | BTC200.5217.98279                                                                                                    |
|                                                                                                    | LGCC_HUW_166_5309_201109: Fall 2011 Intro Web Developmnt: HUW 166 5309<br>[5309] (LaGuardia ) (not currently available)<br>Instructor: Jetmir Troshani; |
|                                                                                                    | LAG01_BTC_100_0308_1129_1: HUC106 Fall 2009 (Santo & Jetmir) (not currently<br>available)<br>Instructor: Santo Trapani; Jetmir Troshani;                |
|                                                                                                    | LGCC_HUW_162_5231_201202: Spring 2012 Web Animation: HUW 162 5231 [5231]<br>(LaGuardia ) (not currently available)<br>Instructor: Jetmir Troshani;      |
|                                                                                                    | UAT mel course merge                                                                                                    |
| = CitizonCIINV                                                                                                    | Courses where you are: Student                                                                                                    |
| CILLENCONT                                                                                                    | 2013 Spring Term (2) Critical Thinking HUP 102 7996[1624] (LaGuardia Community                                                                          |

#### Step 2. Under Control Panel select Course Tools then click on Test Surveys and Pools.

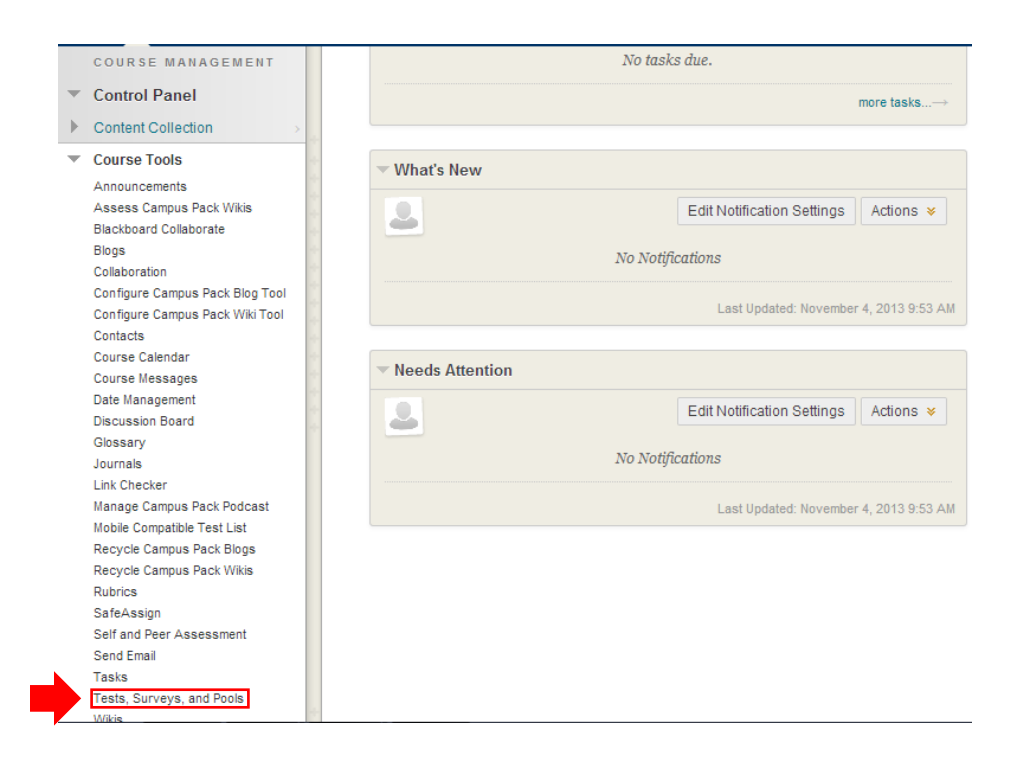

#### Step 3. Click Test

| Tests, Surveys, and Pools                                                                                                    |
|----------------------------------------------------------------------------------------------------|
| Tests<br>Tests are sets of questions that are graded to measure student performance. Once a test is created here, it must be deployed within a content folder before students can take<br>the test. Test results are reviewed in the Grade Center. Note that some question types are not automatically graded. |
| Surveys<br>Surveys are not graded. They are useful for gathering data from students that is not used to evaluate student performance. Surveys must be deployed in a content folder for<br>students to respond to the survey.                                                                                   |
| Pools<br>Pools are sets of questions that can be added to any Test or Survey. Pools are useful for storing questions and reusing them in more than one Test or Survey.                                                                                                    |

#### Step 4. Click Build Test

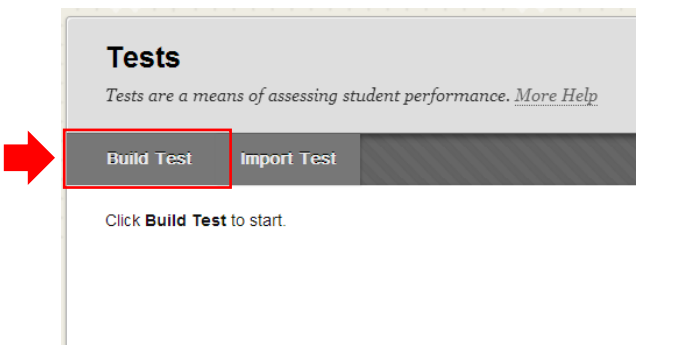

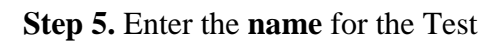

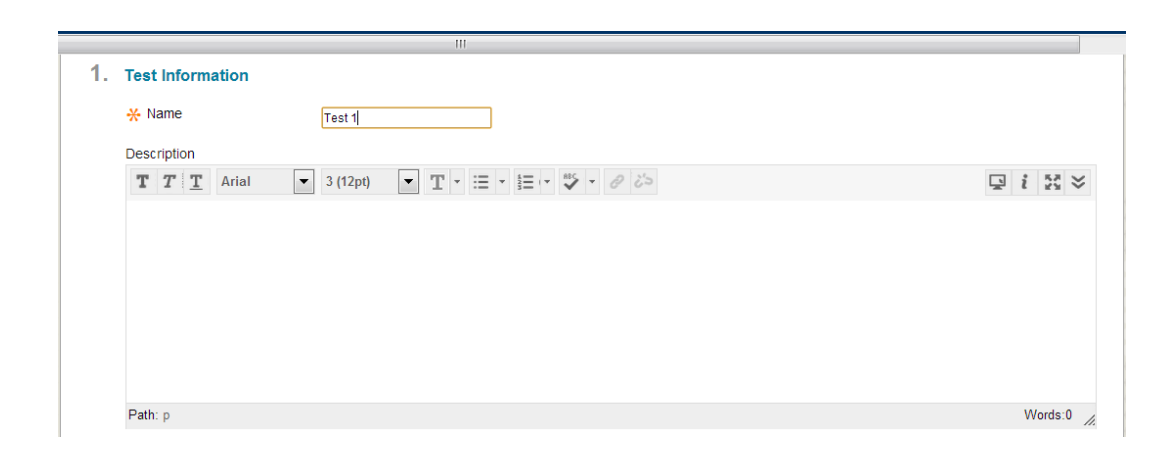

### Step 6. Click Submit.

| 2. | Submit<br>Click Submit to proceed. Click Cancel to quit. | Submit |
|----|----------------------------------------------------------|--------|
|    |                                                          |        |

## **Step 7.** Hover over to **Create Question** and select the type of question (**e.g. Multiple Choice**)

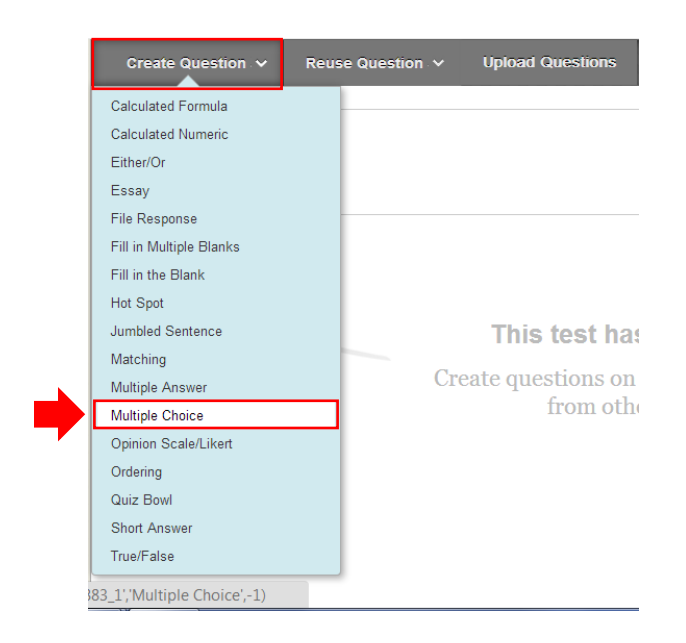

Step 8. Fill out question information; be sure to select the Correct Answer and Submit.

| Question            |                                     |  |  |  |
|---------------------|-------------------------------------|--|--|--|
| Question Title      | Career choice                       |  |  |  |
| * Question Text     |                                     |  |  |  |
| T T T Arial         | ▼ 3 (12pt) ▼ T • ⋮≡ • \$≡ • 8 2 2 3 |  |  |  |
| What should you bas | e your career of khoice on?         |  |  |  |
| What should you bas | e your career of choice on?         |  |  |  |

| 3. Answ | vers                                                                                                    |         |
|---------|----------------------------------------------------------------------------------------------------|---------|
| Select  | t he number of answer choices, fill in the fields with possible answers, and select the correct answer. |         |
| Numbe   | er of Answers 4                                                                                         |         |
| Correc  | ct                                                                                                    |         |
| $\odot$ | Answer 1.                                                                                               |         |
|         | T T I Arial ▼ 3 (12pt) ▼ T * Ξ * Ξ * ♥ * 0 2>                                                           | 1 25 ≈  |
|         | your friend's choices                                                                                   |         |
|         | Path: p                                                                                                 | Words:3 |
| ۲       | Answer 2.                                                                                               |         |
|         | T T I Arial ▼ 3 (12pt) ▼ T * Ξ * Ξ * ♥ * 0 25                                                           | i 25 ×  |
|         | your interests                                                                                          |         |

Step 9. Click Submit when finished

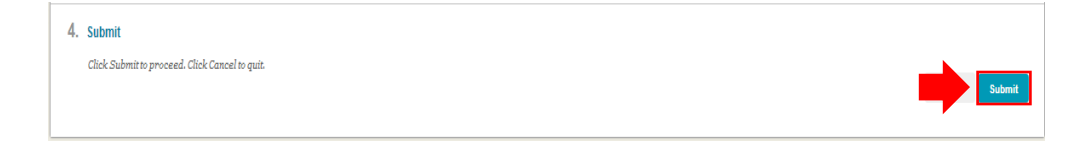

Step 10. To deploy the test under assignments click on Content Menu Link

| + 2013 Fall Term (1)<br>CAREER 2 0244[00001] | <b>Test Canvas: Test 1</b><br>The Test Canvas allows you to add and edit questions, add Question Sets or Random Blocks, reorder questions, and review the test. <u>More Help</u> |    |  |  |
|----------------------------------------------|----------------------------------------------------------------------------------------------------|----|--|--|
| College)                                     | Create Question v Reuse Question v Upload Questions Question Settings                                                                                                    | t⊥ |  |  |
| Home Page                                    |                                                                                                    |    |  |  |
| Information 🗐                                | Description                                                                                                    |    |  |  |
| Content 🔳                                    | Instructions                                                                                                    |    |  |  |
| Discussions                                  | Total Questions 1<br>Total Points 10                                                                                                    |    |  |  |
| Groups                                       |                                                                                                    |    |  |  |
| Tools                                        | Select: All None Select by Type: - Question Type -                                                                                                    |    |  |  |
| Help                                         | Delete Points Update Hide Question Details                                                                                                    |    |  |  |

Step 11. Hover over Assessment, and then select Test.

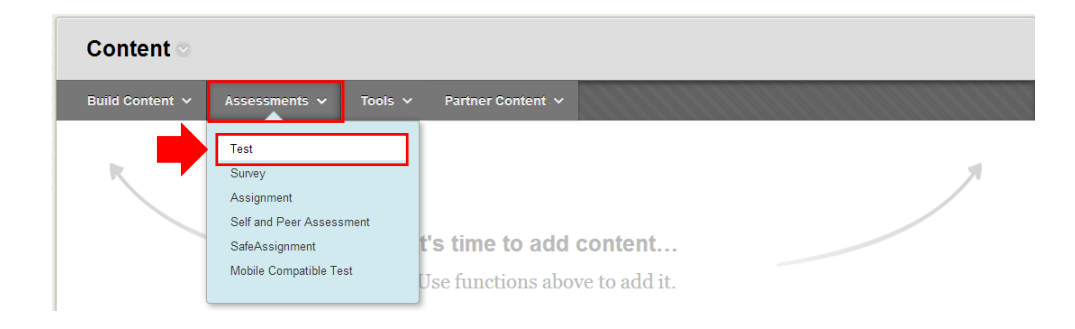

Step 12. Select your Test and hit Submit.

| 1. | Add Test                                                           |        |
|----|--------------------------------------------------------------------|--------|
|    | Create a new Test or select an existing Test to deploy.            |        |
|    | Create a New Test Create                                           |        |
|    | Add an Existing Test                                               |        |
| 2. | Submit                                                             |        |
|    | Click <b>Submit</b> to add this Test. Click <b>Cancel</b> to quit. | Submit |

Step 13. Under test availability Make Link Available then fill in any specifications

| Make the              | Link Available 💿 Yes 💿 No                                                                                                    |
|-----------------------|----------------------------------------------------------------------------------------------------|
| Add a Ne<br>this Test | ew Announcement for 💿 Yes 💿 No                                                                                                    |
| 🗌 Multi               | ple Attempts                                                                                                    |
|                       | Allow Unlimited Attempts                                                                                                    |
|                       |                                                                                                    |
| Forc                  | e Completion                                                                                                    |
| Once sta              | rted, this test must be completed in one sitting.                                                                                                    |
| Set ]                 | Imer                                                                                                    |
| Set expe              | zted completion time. Selecting this option also records completion time for this Test. Students will see the timer option before they begin the Test |
|                       | 60 Minutes                                                                                                    |
|                       | Auto-Submit                                                                                                    |
|                       | ● OFF ○ ON                                                                                                    |
|                       | <b>OFF:</b> The user is given the option to continue after time expires.                                                                              |
|                       |                                                                                                    |

#### Step 14. Click Submit

| 8. | Submit                                                                          |        |
|----|---------------------------------------------------------------------------------|--------|
|    | Click <b>Submit</b> to edit options for this Test. Click <b>Cancel</b> to quit. | Submit |

To view the Video Tutorial for this handout access the link below.

http://youtube.com/LAGCCISMD